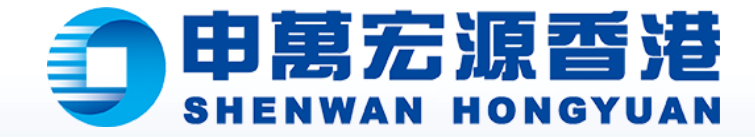

# 資金劃轉教學

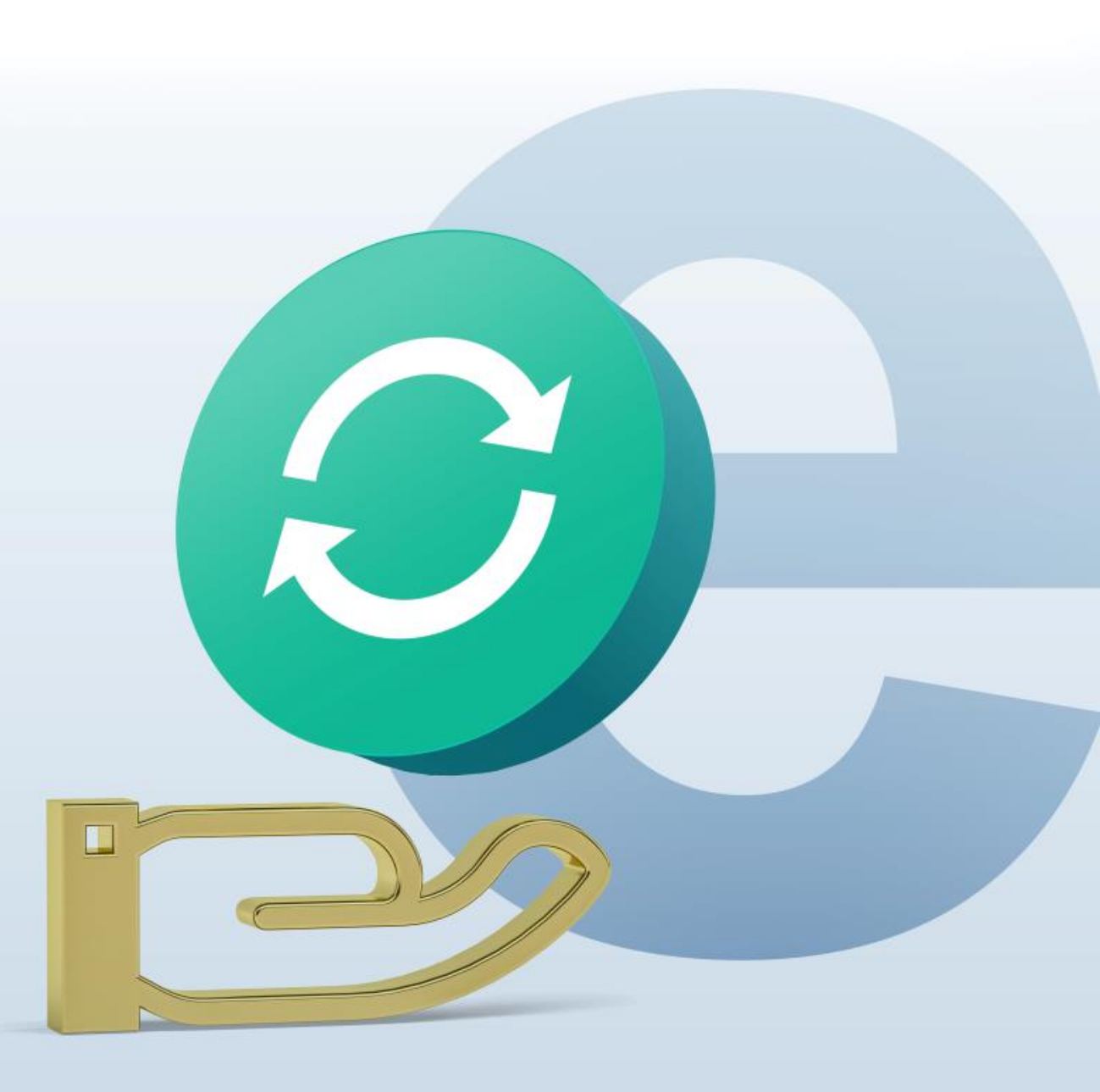

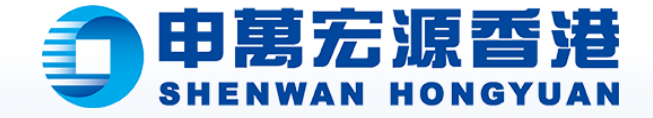

#### 在進行"資金劃轉"交易之前,請您仔細閱讀以下注意事項:

- 同時支持 1) 證券的主賬戶與子賬戶之間的劃轉、2) 證券賬戶 劃轉至期貨賬戶及 3) 證券賬戶劃轉至股票期權賬戶;
- 2. 從證券賬戶資金劃撥至期貨賬戶、股票期權賬戶發起的申請截 止時間為港股交易日的下午4:30,到賬時間以後台人員處理時 間為準;

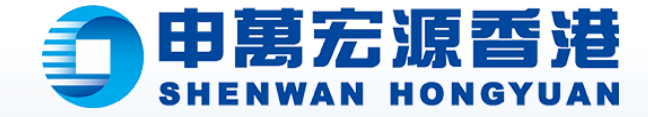

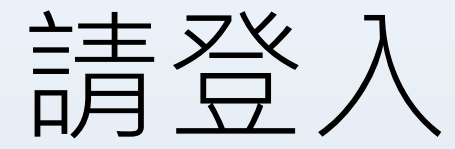

### 網上營業廳eService

https://es.swhyhk.com

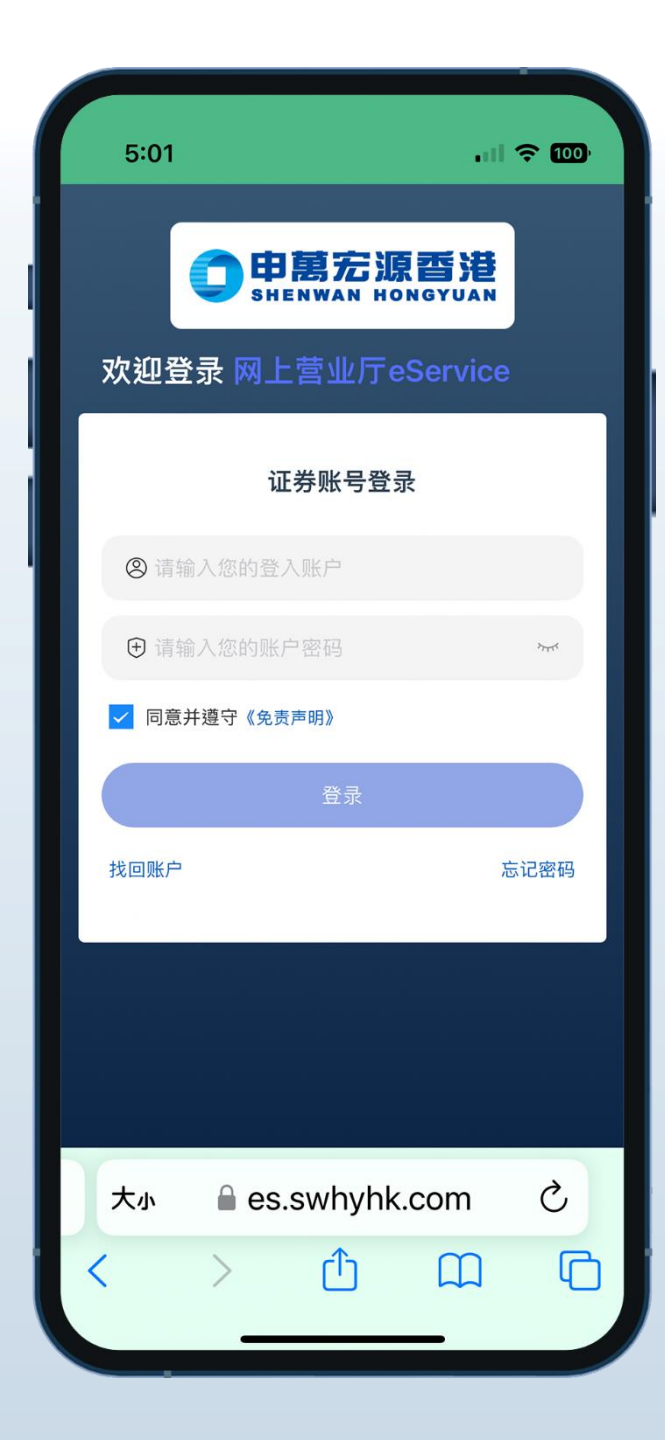

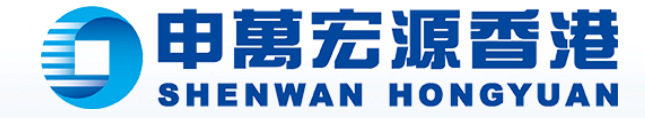

# 登錄賬戶後,於首頁 點擊**"資金劃轉"**

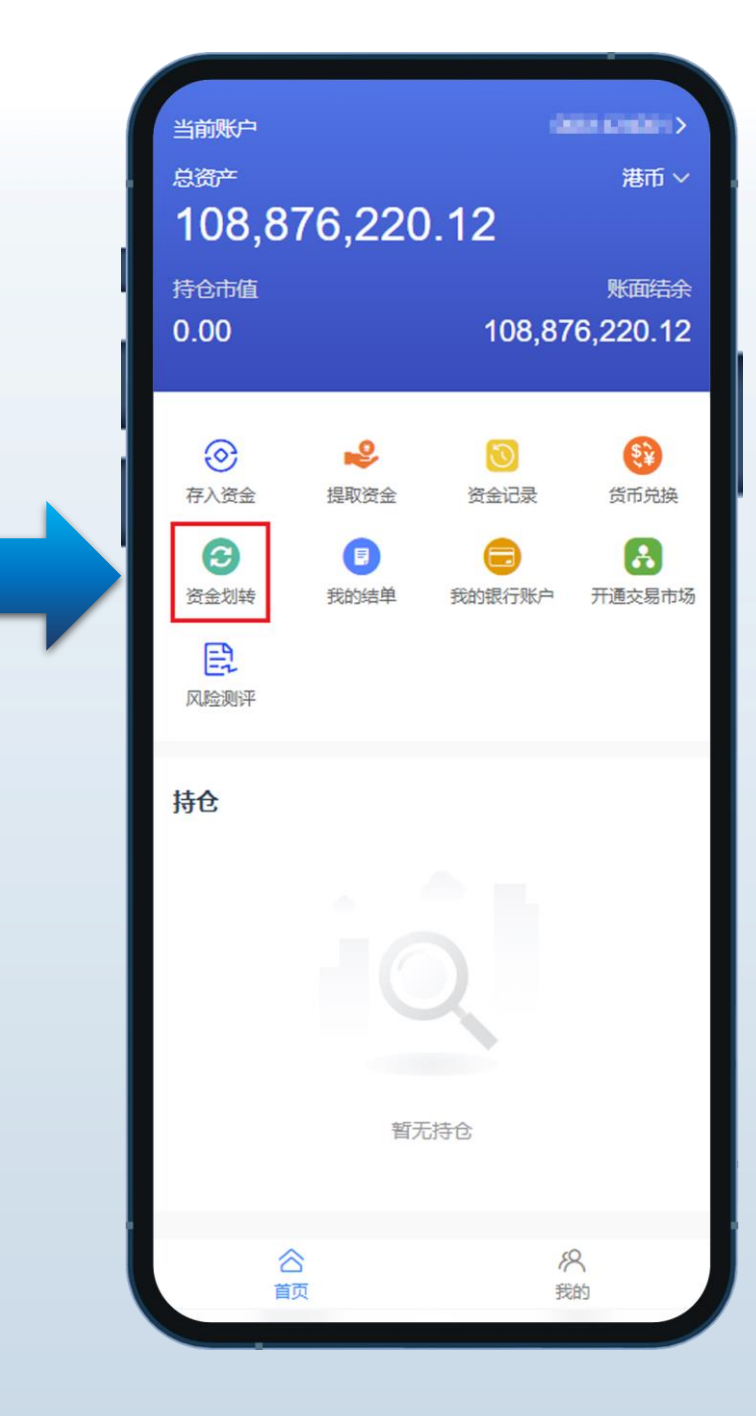

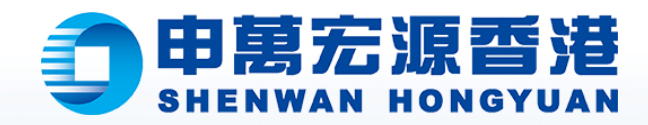

| 客戶需要選擇 |
|--------|
| 轉出賬戶、  |
| 轉至賬戶及  |
| 轉賬金額   |

| く 资金划转                                   |        |  |
|------------------------------------------|--------|--|
| ж                                        | 证券现金账户 |  |
| 划转币种                                     | ☆ 港币 > |  |
| 쮜                                        | 证券账户   |  |
| HKD 请输入                                  | 全部划转   |  |
| 可划转余额: 108,730,000.00(<br>(仅供参考,在途金额不计入) | 9      |  |
| 确定划转                                     |        |  |
| 划转记录                                     |        |  |
|                                          |        |  |
|                                          |        |  |
|                                          |        |  |
|                                          |        |  |
|                                          | 香港提供   |  |

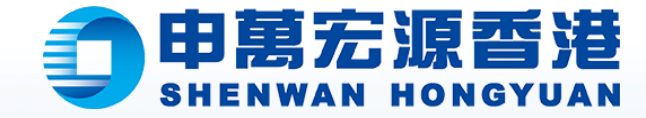

# 選擇轉出賬戶後,請 "確認選擇"

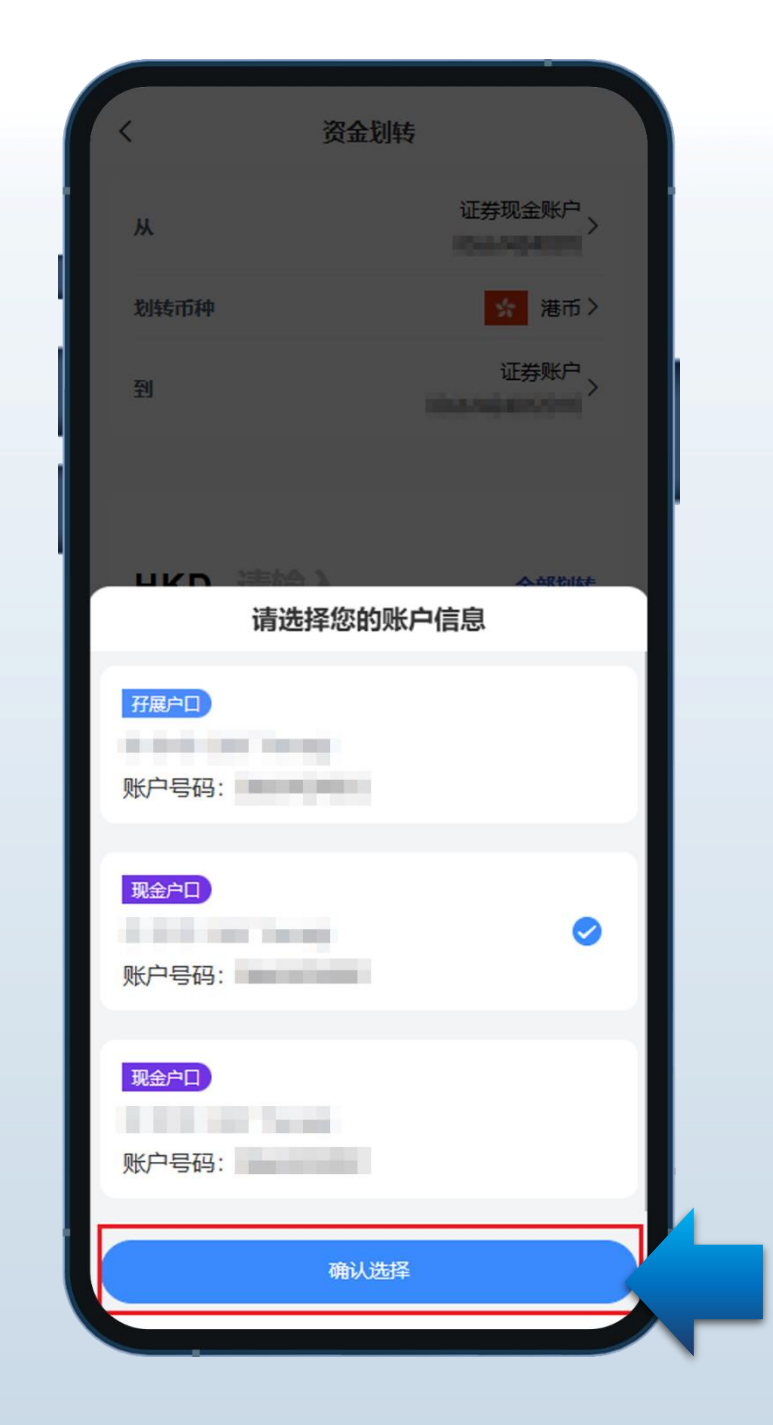

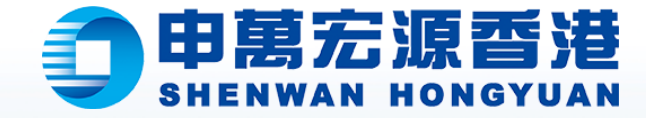

# 客戶確認轉出賬戶後, 選擇"劃轉幣種"

| <    |          | 资金划车              | Ę      |   |
|------|----------|-------------------|--------|---|
| Ж    |          |                   | 证券现金账户 |   |
| 划车   | 吉币种      |                   | 🐕 港币 🔪 | K |
| 到    |          |                   | 证券账户   |   |
|      |          |                   |        |   |
| н    | KD       | 请输入               | 全部划转   | I |
| 可    | 划转余额     | 5: 1,000,000.00 ( | D      |   |
| (DA) | 17975, 1 | 卫运业创个订入/          |        |   |
|      |          | 确定划转              | ;      |   |
|      |          | 划转记录              | £      |   |
|      |          |                   |        |   |
|      |          |                   |        |   |
|      |          |                   |        |   |
|      |          |                   |        |   |
|      |          |                   |        |   |
|      |          |                   |        |   |
|      |          | 证券相关服务由申万宠        | :源香港提供 |   |

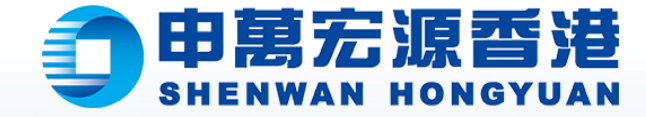

### 選擇需要

# 轉出的貨幣

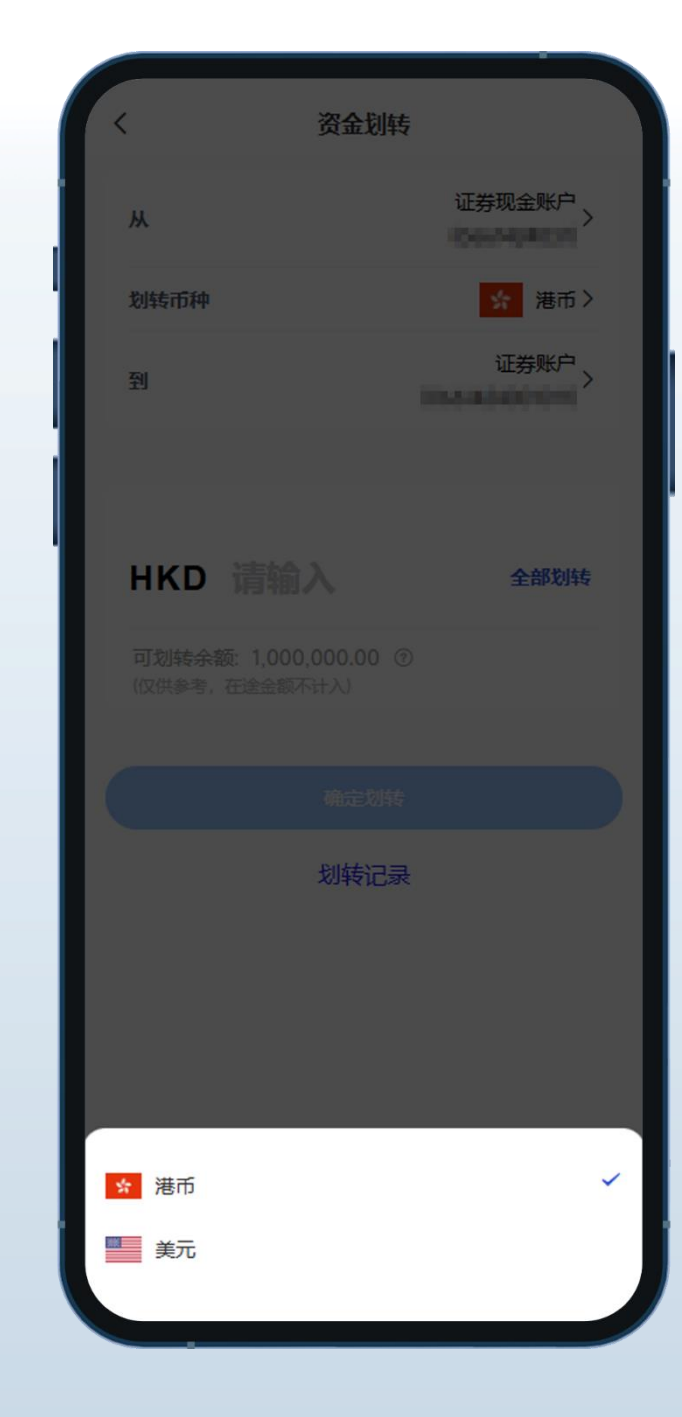

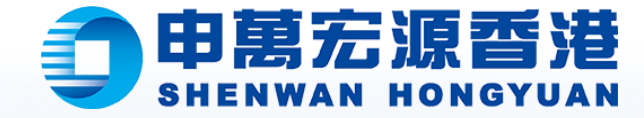

# 選擇轉入賬戶後, 輸入劃轉金額

| <              | 资金划转                          |        |  |
|----------------|-------------------------------|--------|--|
| ж              |                               | 证券现金账户 |  |
| 划转币种           |                               | * 港币 > |  |
| 到              | 1                             | 证券账户   |  |
|                |                               |        |  |
| нкр            | 请输入                           | 全部划转   |  |
| 可划转余<br>(仅供参考, | 额: 1,000,000.00 ⑦<br>在途金额不计入) |        |  |
|                | 确定划转                          |        |  |
|                | 划转记录                          |        |  |
|                |                               |        |  |
|                |                               |        |  |
|                |                               |        |  |
|                |                               |        |  |
|                |                               |        |  |
|                |                               |        |  |

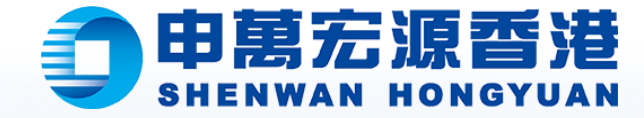

## 確認輸入劃轉金額無誤後, 請點擊"確定劃轉"

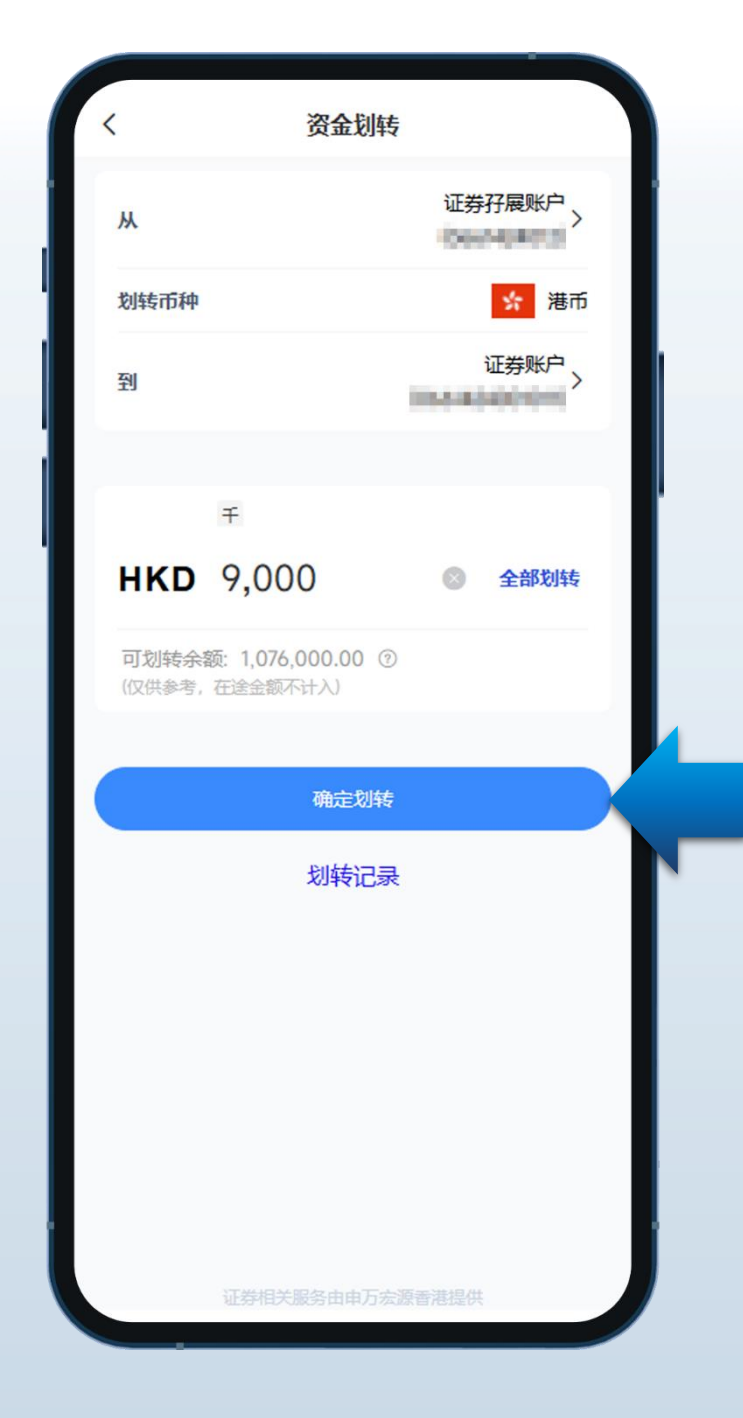

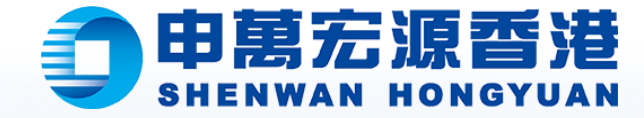

## 再次確認,點擊 "確認劃轉"

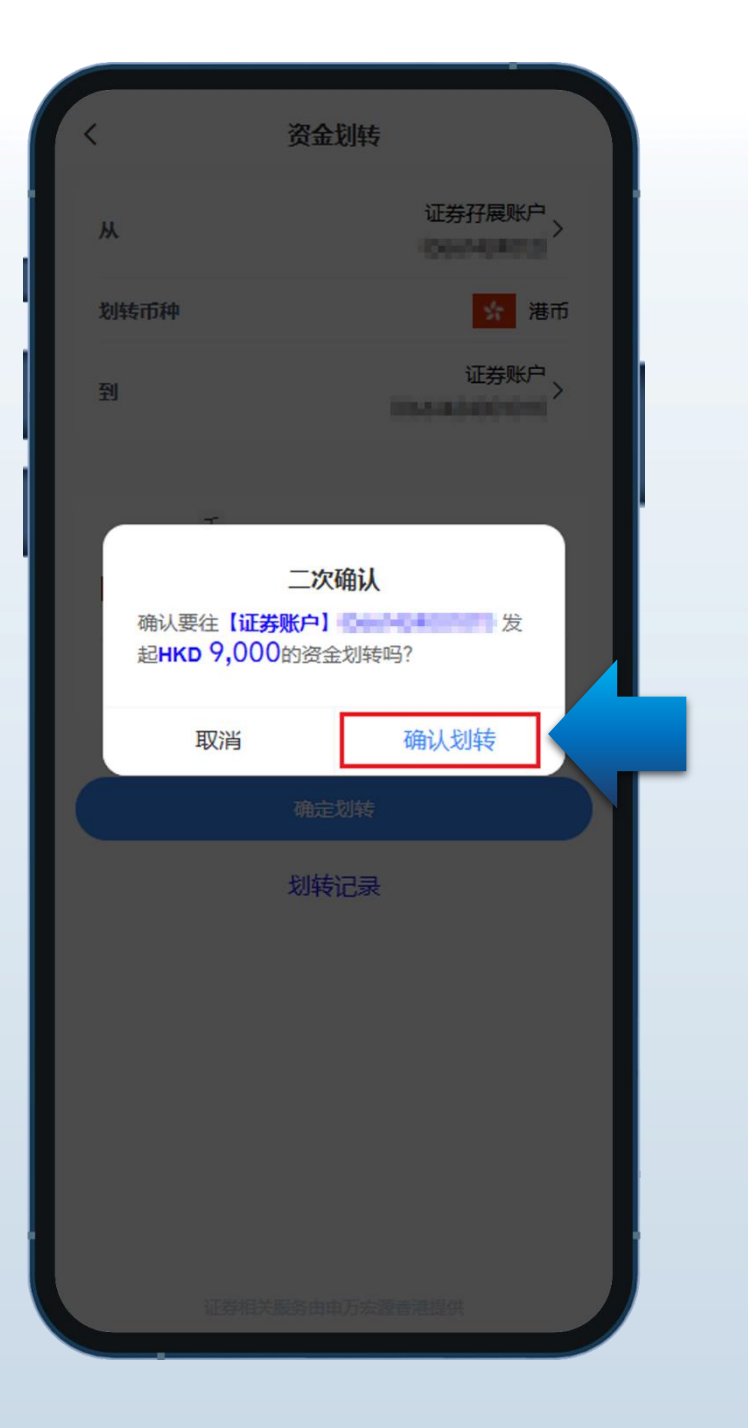

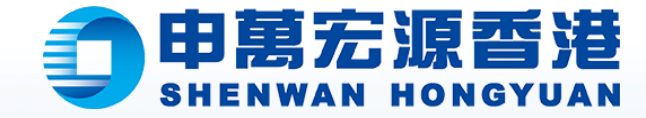

### 當遞交資金劃轉申請後, 客戶可通過系統內的資 金記錄查詢申請狀態。

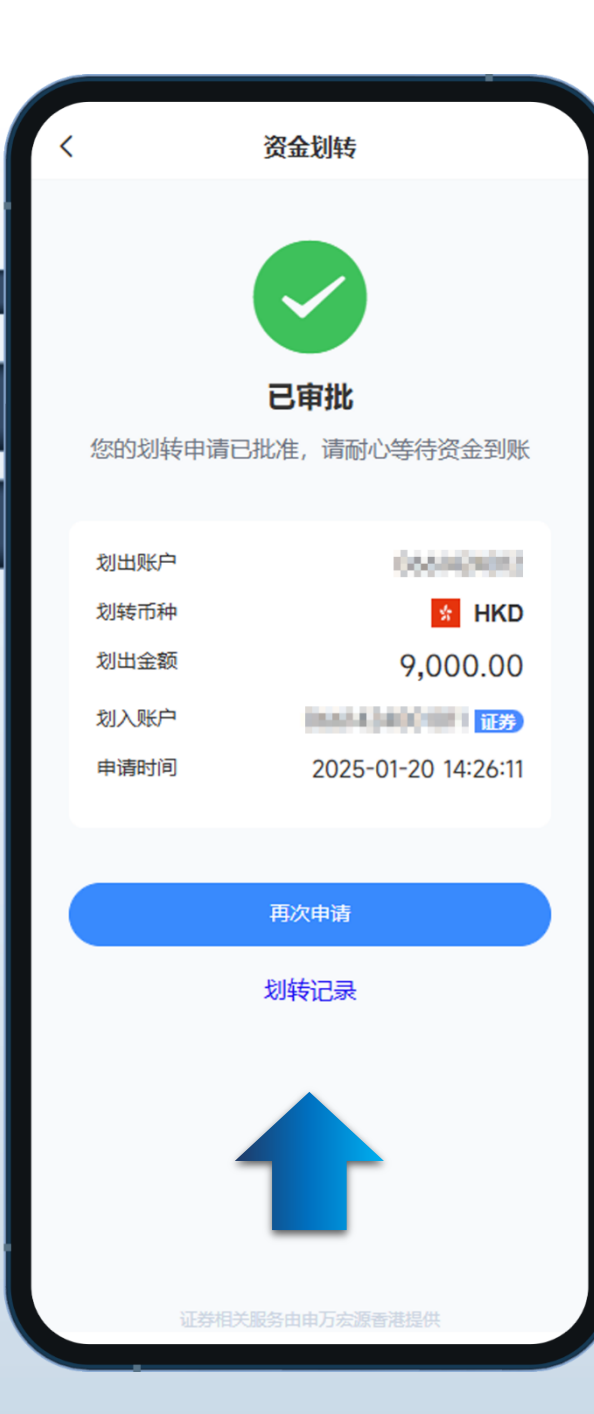

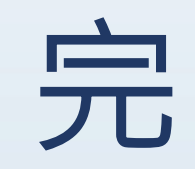

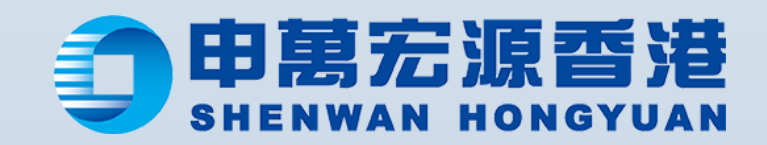